## Anleitung zum Ausfüllen von PDF - Dateien

Am einfachsten geht das ausfüllen von PDF - Dateien mit dem Foxit - Reader. Dieses kostenlose Programm könnt ihr z.B. bei Chip.de herunterladen.

http://www.chip.de/downloads/Foxit-Reader-Deutsch\_47740487.html

Klickt auf der Seite auf 'manuelle Installation':

|                                                                                                    | 🖬 💁 🕊 Wonach suchen Sie? Suchen                                                          |
|----------------------------------------------------------------------------------------------------|------------------------------------------------------------------------------------------|
| HOME > DOWNLOADS > OFFICE & GELD > FDF SOFTWARE > CONTAINED AND AND AND AND AND AND AND AND AND AN                                                                                                    | 889 Nutzerwertungen CHIP-Bewertung<br>★★★★★★★★★★3.0 Gut                                  |
| 🖬 Windows 🗣 Android 🔹 iOS 🙈 Linux >                                                                                                    | Fakten                                                                                   |
| DOWNLOAD Voter ?                                                                                                    | Kompatibel mit Windows 10<br>und <u>5 weiteren</u> Systemen.                             |
| FOXIT READER DEUTSCH Manuelle Installation >>                                                                                                    | Sprache: Deutsch                                                                         |
|                                                                                                    | Downloadzahl: 653.757                                                                    |
| Vorteile Nachteile                                                                                                    | Version: 9.0.1 - vom<br>18.12.2017                                                       |
| G übersichtliche Oberfläche 🤤 zusätzliche Software im Bundle                                                                                                    | Kaufpreis: Gratis                                                                        |
| Schnelle Bedienung Alternative Empfehlungen                                                                                                    | Hersteller: Foxit Software                                                               |
| deutsche Sprache                                                                                                    | Dateigröße: 73,8 MByte                                                                   |
|                                                                                                    | Kategorie: PDF Software                                                                  |
| Foxit Reader: Stark überarbeitete Komment 🎔 📑 G+                                                                                                    | Rang: 9 / 171 bei CHIP                                                                   |
| The second second secon                                                                                                    | Verwandte Office, Pdf, PDF-<br>Bereiche: Reader                                          |
| • <b>C</b> • <b>C</b> | Aveler<br>CHIP<br>Software-Deals<br>References<br>References<br>References<br>References |

Anschließend auf 'Download-Server Chip online'. Der Download sollte nach wenigen Sekunden beginnen.

Speichert die Datei an einem leicht wieder zu findenden Ort, z.B. auf dem Desktop. Doppelklickt anschließend doppelt auf die Datei und folgt den Anweisungen zur Installation. Deaktiviert bei Bedarf unbedingt die Häkchen wenn Zusatzsoftware von anderen Herstellern installiert werden soll.

Ein Doppelklick auf die zu bearbeitende PDF - Datei öffnet nun die Datei im Standart PDF-Programm. Sollte dies nicht der Foxit-Reader sein klickt mit rechts auf die PDF-Datei und wählt 'öffnen mit'. Wählt dort den Foxit-Reader.

Alternativ könnt ihr auch den Foxit-Reader starten und die PDF-Datei unter 'Datei - Computer - Durchsuchen' laden.

Im Programm klick ihr dann auf 'Texteingabe' und könnt anschließend in das PDF klicken um es aus zu füllen.

Wenn ihr im 'Schreib-Modus' seid könnt ihr auf der linken Seite Textgröße, Schriftart usw. auswählen.

| ○ □ □ □ □ 1 0 0 3···                                                                                                    | VDH-AgiltyMeldeschein-2018.pdf * - Foxit Reader                                                                                                    |                              |
|----------------------------------------------------------------------------------------------------|----------------------------------------------------------------------------------------------------|------------------------------|
| Point         Kommentar         Ansistit         Formular         Schuzzka           Image: Schuzzka         Schuzzka         Garze Sete         Links           Image: Schuzzka         Schuzzka         Schuzzka         Schuzzka           Image: Schuzzka         Schuzzka         Schuzzka         Schuzzka           Image: Schuzzka         Schuzzka         Schuzzka         Schuzzka | m Teach<br>m Teach<br>m | Ind Lune Mar. 2 h bd.        |
|                                                                                                    | Verband für das Deutsche Hundewesen e.V.                                                                                                    | ^                            |
|                                                                                                    | Meldeschein für Agility Prüfung                                                                                                    |                              |
| 27<br>•                                                                                                    | m:                                                                                                    |                              |
| 9                                                                                                    | Rasse (It. LU):                                                                                                    |                              |
| 8                                                                                                    | Wurftag: ZB/Reg Nr.: Impfung gültig bis:                                                                                                    |                              |
| 1/2                                                                                                    | Bish.         Agility         Jumping           Prüf:         0         1         2         3         Senior                                                                                                    |                              |
|                                                                                                    | Hundeführer: Geb.Datum:<br>Name - Vorname: Geb.Datum:                                                                                                    |                              |
|                                                                                                    | Tel. + evit Fax:<br>e-mail:                                                                                                    |                              |
|                                                                                                    | Mitglied im Verband: Verband-Mitglied Nr.:                                                                                                    |                              |
|                                                                                                    | Unsgruppe, (etvi wV-vir) Elgentiumer, falls abweichend vom Hundeführer: Name - Vorname: Adresse                                                                                                    |                              |
|                                                                                                    | Tel + evd. Fax:<br>e-mail:                                                                                                    |                              |
|                                                                                                    | Verband-Mitglied Nr.:<br>Ortsgruppe: (evtl MV-Nr)                                                                                                    |                              |
|                                                                                                    | Wir starten in: Large Medium Small eingemessen ja nein                                                                                                    |                              |
|                                                                                                    | BH-VT BH-VT                                                                                                    | ▼<br>■ ■ □ □ = 1000 - ○      |
|                                                                                                    |                                                                                                    |                              |
| 🗄 😡 Zur Suche Text hier eingeben 🛛 🖟 🔲                                                                                                    |                                                                                                    | ^ 🖄 🔽 🖾 🧖 Φ DEU 29.12.2017 🖓 |

## Schriftart wählen:

| Image: Image: Image | 2018.pdf * - Foxit Reader Freie Textwerkzeuge                                                                                                    |                                   | 18 다 # 23<br>Ta Finde 🔎 @ • < D 🖪 • |
|----------------------------------------------------------------------------------------------------|----------------------------------------------------------------------------------------------------|-----------------------------------|-------------------------------------|
| Bit Mathematical Schriftart     II2 · J     III · J     III · J     III · J     III · J       Bit Mathematical Schriftart     Schriftart     Abastr     Abastr                                                                                                    | Deckraft = Shope Style                                                                                                    |                                   |                                     |
|                                                                                                    | Verband für das Deutsche Hu                                                                                                    | ndewesen e.V.                     | ^                                   |
| 9<br>                                                                                                    | Meldeschein für Agility Prüfung                                                                                                    |                                   |                                     |
| 4                                                                                                    | Angaben zum Hund (Daten aus Leistungskarte):<br>Rufname (optional):<br>Name des Hundes (gem. LU):                                                                   | Rūde 🗌 Hūndin 🗌                   |                                     |
| Ø<br>0                                                                                                    | Zaregend accuration           Rasse (lt. LU):           Wurftag:           ZB/Reg Nr.:           Chip Nr. / Táto. Nr.:                                              | Impfung gültig bis:<br>LB/LK Nr.: |                                     |
| 1/2                                                                                                    | Bish.         Agility         Jumping           Prüf:         0         1         2         3         Senior         0         1         2         3         Senior |                                   |                                     |
|                                                                                                    | Hundeführer:<br>Name - Vorname:<br>Adresse (Blowas, PLZ, Or):                                                                                                    | Geb.Datum:                        |                                     |
|                                                                                                    | Tel. + evtl Fax:<br>e-mail:<br>Mitglied im Verband:<br>Ortsoruppe: (evtl MV-Nr)                                                                                     | r.:                               |                                     |
|                                                                                                    | Eigentümer, falls abweichend vom Hundeführer:<br>Name - Vorname:<br>Adresse:                                                                                        |                                   |                                     |
|                                                                                                    | Tel. + evil. Fax:           e-mail:           Mitglied im Verband:           Verband-Mitglied N           Ortsgruppe: (evil MV-Nr)                                  | r:                                |                                     |
|                                                                                                    | Wir starten in: Large Medium Small                                                                                                    | eingemessen ja ncin               | ↓<br>■ □ □ □ = 100% → ● → ●         |
| 🗄 🖸 Zur Suche Text hier eingeben 🛛 🖟 🗔                                                                                                    |                                                                                                    |                                   | ∧ ☆ Ŭ ▲ ₩ @ ↓ DEU 19:36             |